## How to Access Online Archive

## **Outlook for Windows**

- 1. Open your Microsoft Outlook mail.
- 2. In the folder list panel, locate the Online Archive folder.

|                             | <b>0</b>                                        |
|-----------------------------|-------------------------------------------------|
|                             | File Home Send / Receive View He                |
|                             | 다 New Email 🗸 🏛 🖓 🗸                             |
|                             | <                                               |
|                             | > Favorites                                     |
|                             | > v-username@microsoft.com                      |
| 3. Click on arrow to expand | <br>> Online Archive - v-username@microsoft.com |

4. Explore existing Online Archive folder contents.

5. Drag and drop email messages to and from your archive folder as needed.

## Outlook Web Access (OWA)

- 1. Open preferred browser. Go to outlook.com
- 2. Sign in with Mandela credentials
- 3. If enabled, you will see the In-Place Archive folder in your email folder list.

|    | NELSON MANDELA<br>UNIVERSITY Outlook |
|----|--------------------------------------|
|    | 🗮 Home View Help                     |
|    | New mail 🗸 🗊 Delete 🗸 🖻 Archive 🕕 Re |
| :: | > Favorites                          |
| ÷  | > Folders                            |
| •  | In-Place Archive (Mr) (Summers       |
|    | C Archive 5                          |
| 60 | Conversation History                 |
| 00 | Deleted Items                        |
|    | 🗅 Drafts 75                          |
|    | > 🗅 Inbox 62                         |
|    | C Outbox                             |
|    | 🗀 Sent Items                         |
|    | > 🗀 Sync Issues                      |
|    | Create new folder                    |
|    | > Groups                             |

4. Explore existing Online Archive folder contents.